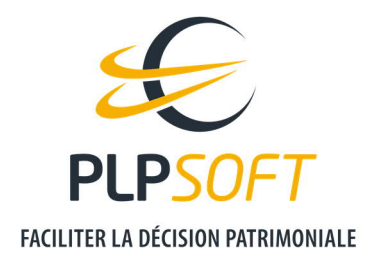

# **PERSONNALISER LA FEUILLE DE STYLES**

| Type de document                         | Guide          |
|------------------------------------------|----------------|
| Application                              | SYSTERIAL      |
| Destinataire(s)                          | Administrateur |
| Date de dernière mise à jour du document | 02/04/2021     |

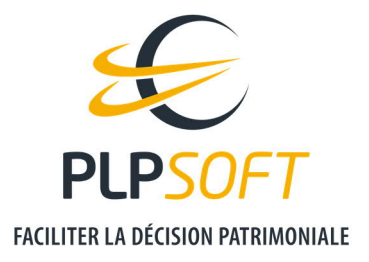

# **PRINCIPES**

Vous avez la possibilité de modifier la charte graphique du rapport généré par SYSTERIAL.

• La modification de charte graphique s'appliquera à tous les rapports générés par les utilisateurs de SYSTERIAL rattachés à la même entité.

Les différents styles utilisés sont regroupés au sein d'une feuille de style et vous pouvez modifier chacun des styles.

La table de correspondance des styles proposés par défaut est disponible ici :

https://www.plpsoft.com/uploads/Espace%20documentaire/Guides/Feuille%20de%20style%2 0SYSTERIAL%20par%20d%C3%A9faut.docx

# COMMENT ACCEDER AUX FONCTIONNALITES DE PERSONNALISATION DE LA CHARTE GRAPHIQUE DES RAPPORTS ?

Une fois SYSTERIAL lancé, vous devez aller dans Administration / Rapport / Charte.

| <u>D</u> ossiers | <u>S</u> uivi patrimonial | <u>R</u> echerche | <u>A</u> dministration                                                   |           | _                                   |
|------------------|---------------------------|-------------------|--------------------------------------------------------------------------|-----------|-------------------------------------|
| Afficher         | mes dossiers              | ICIEL EXPERT DE   | <u>C</u> omptes<br>C <u>a</u> binet<br>Documents<br><u>B</u> ibliothèque | ۶<br>۲    | NIALE                               |
|                  |                           |                   | <u>R</u> apport                                                          | •         | <u>Structure en format détaillé</u> |
| 🕂 🖁 🕂            | ELMAN Francoise - 01      | /11/1940          | Paramètres                                                               |           | Structure en format simplifié       |
| 🕂 🗄 🗄 DO         | )URIN Robert - 01/01/1    | 953               | Landineares                                                              |           |                                     |
| 🗄 🔒 🛛 PH         | ARMA Charles - 01/03      | /1965             | Importer une liste d                                                     | e clients | <u>C</u> harte                      |
| 🗄 🔒 TE           | STEXPERT Pierre - 01/0    | 1/1970            | <u>S</u> auvegarde de la ba                                              | se        | Importer une image                  |
|                  |                           |                   | Sauvegarde des brid                                                      | lues      |                                     |

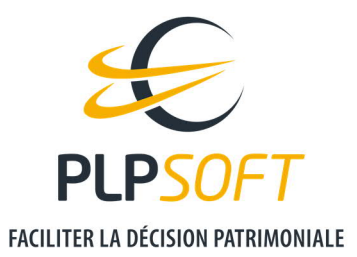

Dans la partie haute de la fenêtre qui s'ouvre, vous pouvez alors accéder à la modification des styles de la feuille de style livrée par défaut via le bouton « Modifier ».

| 🗭 Rapport : Edition de la                                  | a charte graphique                                                                  |                                 | – 🗆 X      |
|------------------------------------------------------------|-------------------------------------------------------------------------------------|---------------------------------|------------|
|                                                            | Rapport : Edition de l                                                              | la charte graphique             | ?          |
| MODIFICATION DE LA                                         | FEUILLE DE STYLE DU RAPPORT                                                         |                                 |            |
| Vous pouvez éditer et mo                                   | difier la feuille de style qui est utilisée pour mettre le ra                       | apport à votre charte graphique | Modifier 🥜 |
| Une fois la feuille de style<br>modifications à toutes les | modifiée et sauvegardée, vous devez utiliser le bouton<br>briques                   | "Propager" pour appliquer les   | Propager 省 |
| MODIFICATIONS CON                                          | IPLEMENTAIRES DE STYLES                                                             |                                 | 1          |
| Puces                                                      |                                                                                     | Styles                          |            |
| Puce 1                                                     | • 🔀 Couleur                                                                         | Couleur Accentuation 1          |            |
| Puce 2                                                     | – Couleur                                                                           | Couleur Accentuation 2          |            |
| Puce 3                                                     | • Couleur                                                                           | Couleur de la bordure des       | tableaux   |
| Attention : les styl<br>l'éditeur de briques               | es de puces ne sont pas pris en compte dans<br>mais seulement dans le rapport final | /                               |            |
| MODIFICATION DE LA                                         | A PAGE DE GARDE                                                                     |                                 |            |
| Vous pouvez éditer et mo                                   | difier la page de garde qui est utilisée pour le rapport                            | des études patrimoniales 🔹 🔻    | Modifier 🥜 |
|                                                            |                                                                                     |                                 | <u> </u>   |
|                                                            |                                                                                     |                                 |            |

#### <u>A noter :</u>

- Une fois vos modifications réalisées, il faut obligatoirement les propager à tous les rédactionnels utilisés dans SYSTERIAL, via le bouton « Propager ».
- Il est aussi possible de modifier les puces utilisées, les couleurs d'accentuation et la couleur de la bordure des tableaux, en cliquant directement dans les cases concernées.
- Les modifications des styles effectuées s'appliqueront aussi au sein de la page de garde.
  - La fonctionnalité de modification de la page de garde concerne d'autres éléments : mentions légales, logo, bas de page etc ... qui se personnalisent en accédant au modèle de page de garde via le bouton prévu à cet effet.

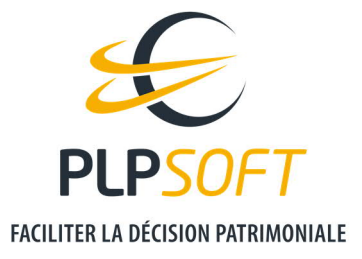

# **MODIFIER UN STYLE : EXEMPLE**

Après avoir cliqué sur le bouton « Modifier » dans « Modification de la feuille de style du rapport », une page vierge s'affiche dans l'éditeur de texte Tx Text Control.

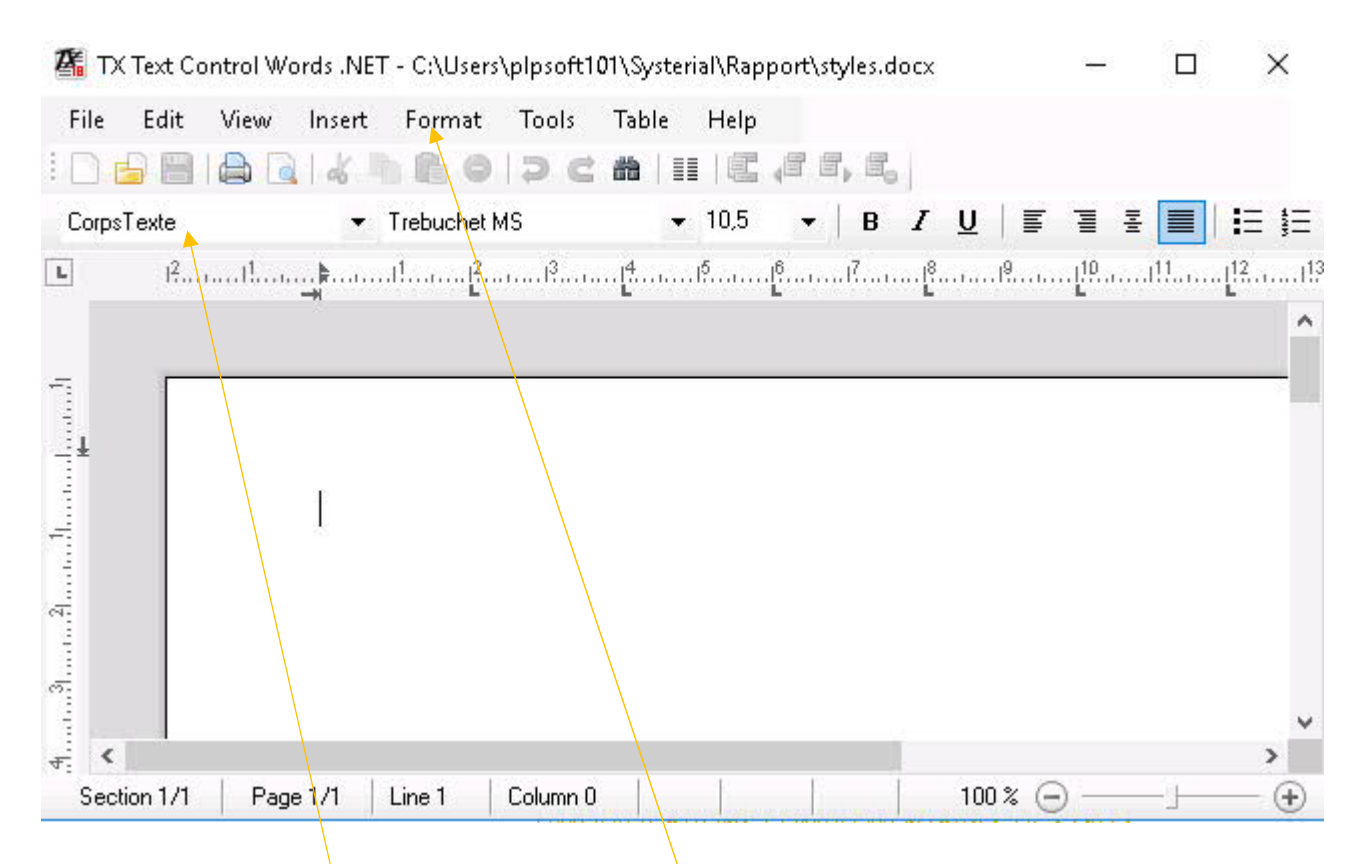

Les différents styles de la feuille de style par défaut sont sélectionnables dans le menu déroulant en haut à gauche.

Supposons que vous souhaitez modifier le style « CorpsTexte ». Il s'agit d'ailleurs du premier style qui apparait lorsque vous ouvrez l'éditeur de texte et que vous vouliez :

- changer la couleur de police en rouge
- changer la taille de la police en taille 16

Après avoir choisi le style dans le sélecteur, cliquez sur Format dans le menu, puis Style.

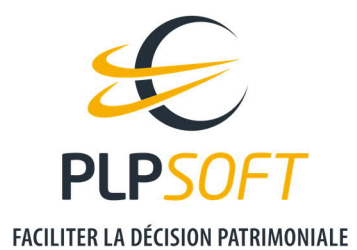

### Dans la fenêtre, qui s'ouvre, cliquez sur « Modify ».

| File Edit View Insert Format Tools | Table Help                                                                                                    |                                                           |  |
|------------------------------------|----------------------------------------------------------------------------------------------------|-----------------------------------------------------------|--|
| CorpsTexte  Trebuchet MS           | Styles                                                                                                    | × tit   100% ▼   ¶ L<br>113 . 114 . 115 . 116 . 417 . 118 |  |
| ±                                  | Styles:         Accentuation1         Application2sClient         ApplicationCasClient Titre         CorpsTexte         Intertitre1         Intertitre3         Intertitre4         Normal         page number         Police         Puce_ApplicationCasClient | OK<br>Cancel                                              |  |

Dans la nouvelle fenêtre qui s'ouvre, cliquez ensuite sur « Font ».

| Modify Style                               |        | ×             |
|--------------------------------------------|--------|---------------|
| Name:<br>CorpsTexte<br>Based on:<br>Police |        | OK<br>Cancel  |
| Style for the following paragraph:         |        | Style type:   |
| CorpsTexte                                 | $\sim$ | Paragraph 🗸 🗸 |
|                                            |        |               |

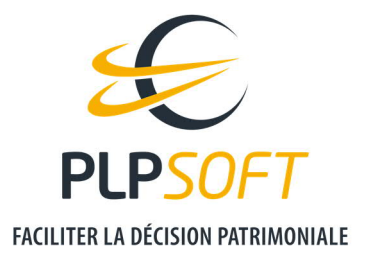

Vous pouvez alors :

- changer la taille de police en 16 dans la colonne Size
- changer la couleur du texte en rouge dans la case Color, Text.

Avant changements :

| Font                                                                                                    | ×                                                                                                    |
|----------------------------------------------------------------------------------------------------|----------------------------------------------------------------------------------------------------|
| Font:   Trebuchet MS   Sylfaen   Symbol   Tahoma   Times New Roman   Times New Roman   Trebuchet MS     Attributes:   Mormal   Italic   Bold   Strike out   Underlining: | Size: OK<br>10,5<br>6<br>7<br>8<br>9<br>10<br>Cancel<br>Cancel<br>Position:<br>Normal<br>Superscript<br>Subscript |
| Color:<br>Text:<br>Other V Other                                                                                                    | Text Background:                                                                                                  |

Après changements :

| oric.                | Size:          | OK     |
|----------------------|----------------|--------|
| rebuchet MS          | 16             |        |
| ylfaen               | ∧ 12 ∧         | Cancel |
| oymbol<br>Jahoma     | 14             |        |
| imes New Roman       | 18             |        |
| rebuchet MS          | ✓ 20 ✓         |        |
| Attributes:          | Position:      |        |
|                      | Normal         |        |
|                      | O Superace     | int    |
|                      | Osupersu       | ipe    |
| Underlining: without | ✓ Subscrip     | t      |
| Color:               |                |        |
| Text                 | Text Backgroup | oct    |

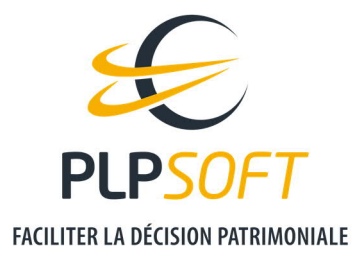

Une fois les modifications réalisées, vous pouvez cliquer sur OK et revenir à la feuille vierge de l'éditeur de texte.

Lorsque vous vous positionnez sur le style CorpsText et que vous écrivez dans la page, le texte apparait désormais avec les modifications faites.

| TX Text Control Words .NET - C:\Users\plpsoft101\Systerial\Rapport\styles.docx* —               |     | ×          |
|-------------------------------------------------------------------------------------------------|-----|------------|
| <u>File E</u> dit <u>V</u> iew Insert For <u>m</u> at <u>T</u> ools T <u>a</u> ble <u>H</u> elp |     |            |
|                                                                                                 |     |            |
| CorpsTexte ▼ Trebuchet MS ▼ 16 ▼   B I U   冨 冨 톺 📃   ☵ ☷ 註   100% ▼   ¶ 🖬                       |     |            |
| E Ramalian Ramalian Ramalian Ramalian Ramalian Ramalian Ramalian Ramalian Ramalian 11           | 118 |            |
|                                                                                                 |     | ^          |
| Test                                                                                            |     | <          |
| Section 1/1   Page 1/1   Line 1   Column 4     NUM   100 % 💬 —                                  |     | $- \oplus$ |

Il convient alors de sauvegarder en cliquant sur le pictogramme « disquette ». Vous pouvez ensuite fermer l'éditeur de texte.

#### Veuillez impérativement propager les modifications à toute la charte graphique.

|                                                              | charte graphique                                                                    |                                   |                  | ×  |
|--------------------------------------------------------------|-------------------------------------------------------------------------------------|-----------------------------------|------------------|----|
|                                                              | Rapport : Edition de                                                                | la charte graphique               |                  | ?  |
| MODIFICATION DE LA                                           | FEUILLE DE STYLE DU RAPPORT                                                         |                                   |                  |    |
| ous pouvez éditer et moo                                     | lifier la feuille de style qui est utilisée pour mettre le r                        | apport à votre charte graphique   | Modifier         | ø  |
| Ine fois la feuille de style r<br>nodifications à toutes les | nodifiée et sauvegardée, vous devez utiliser le boutor<br>briques                   | n "Propager" pour appliquer les   | <u>P</u> ropager | ආ  |
| MODIFICATIONS COM                                            | IPLEMENTAIRES DE STYLES                                                             |                                   |                  |    |
| luces                                                        |                                                                                     | Styles                            |                  |    |
| Puce 1                                                       | Couleur                                                                             | Couleur Accentuation 1            |                  |    |
| Puce 2                                                       | – Couleur                                                                           | Couleur Accentuation 2            |                  | 1  |
| Puce 3                                                       | Couleur                                                                             | Couleur de la bordure des tableau | x                | l. |
| Attention : les style<br>l'éditeur de briques                | es de puces ne sont pas pris en compte dans<br>mais seulement dans le rapport final |                                   |                  |    |
| MODIFICATION DE LA                                           | PAGE DE GARDE                                                                       |                                   |                  |    |
|                                                              |                                                                                     | des Anodes asisteres de las       | Madifian         |    |

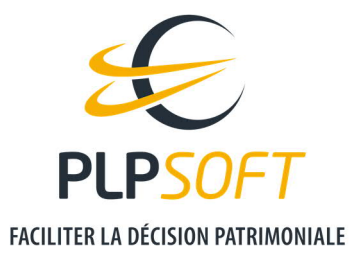

Les modifications s'appliqueront à tous les rédactionnels, ainsi qu'à la page de garde.

Il convient de répéter l'opération pour chaque style que vous souhaitez modifier.